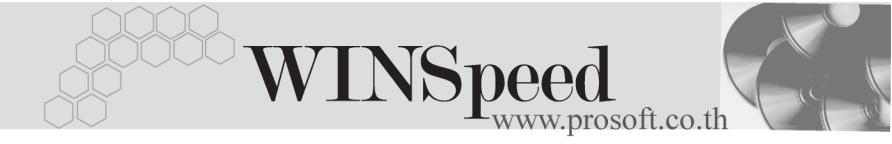

## Iมนูกำหนด Price List

#### วัตถุประสงค์

เป็นการกำหนดราคา Price List ของสินค้าที่ใช้ขายให้กับลูกค้าแต่ละราย และการ นำราคาขายที่กำหนดใน Price List ไปใช้งานขึ้นอยู่กับการกำหนดท**ี่ระบบ EM/IC Setup/** IC Option/**กำหนดราคาขายอัตโนมัติ** 

#### คำอธิบาย

เป็นการกำหนดราคาขายสินค้า ซึ่งอาจจะเป็นราคาขายที่ให้แก่ลูกค้าประจำ และราคาขาย สินค้าที่ขายให้กับลูกค้าแต่ละราย หรือลูกค้าแต่ละกลุ่มนั้นอาจจะมีมูลค่าที่ไม่เท่ากัน โดยสามารถใช้ Price List ในการกำหนดราคาสินค้าตามที่ต้องการนั้น สำหรับเงื่อนไข ในการกำหนดราคา Price List มีดังนี้

- ♦ ราคาขายสินค้าตาม Price List จะนำไปใช้ในระบบขาย (Sale Order) เช่น ใบเสนอราคา ใบสั่งจอง ใบสั่งขาย ขายเชื่อ ขายสด เป็นต้น
- การนำราคาขายสินค้าตาม Price List ไปแสดงในระบบขาย (Sale Order)
   จะต้องไปกำหนดที่ ระบบ EM / IC Setup / IC Option / กำหนดราคาขาย
   อัตโนมัติ ก่อน
- ราคาขายสินค้าตาม Price List ที่แสดงในระบบขาย (Sale Order) สามารถ แก้ไขราคาขายที่หน้าบันทึกรายการได้ โดยต้อง Click เลือก Column Edit ก่อน จึงจะสามารถแก้ไขราคาขายได้
- ราคาขายสินค้าตาม Price List ที่จะนำไปแสดงในระบบขาย (Sale Order)
   ได้แก่ ราคาขาย/หน่วย และ ส่วนลดสินค้า

### ขั้นตอนการบันทึก

การกำหนดราคาขายสินค้า Price List มีรายละเอียดดังนี้

| Detail           |                                                                                                    |  |  |  |  |
|------------------|----------------------------------------------------------------------------------------------------|--|--|--|--|
| เลขที่เอกสาร     | ให้บันทึกเลขที่เอกสาร ซึ่งโปรแกรมจะ Running<br>เลขที่เอกสารให้อัตโนมัติตามการกำหนดท <b>ี่ระบบ EM/General</b><br>Setup/ <b>กำหนดเลขที่เดกสาร</b>                                                                                                    |  |  |  |  |
| วันที่เอกสาร     | ให้บันทึกวันที่เอกสารการทำราคา Price List                                                                                                    |  |  |  |  |
| วันที่เริ่มต้น   | ให้บันทึกวันที่เริ่มต้นของการใช้ราคาขายสินค้าตาม Price List                                                                                                    |  |  |  |  |
| วันที่สิ้นสด     | ให้บันทึกวันที่สิ้นสดการใช้ราคาขายสินค้าตาม Price List                                                                                                    |  |  |  |  |
| หมายเหตุ         | ให้บันทึกคำอธิบายรายการประกอบเอกสารเพิ่มเติม                                                                                                    |  |  |  |  |
| สถานะเอกสาร      | ให้เลือกสถานะของเอกสารซึ่งมีให้เลือก <b>2 แบบ</b> คือ <b>ใช้งาน</b>                                                                                                    |  |  |  |  |
|                  | แล <b>ะไม่ใช้งาน</b> ถ้ากำหนดสถานะเป็น                                                                                                    |  |  |  |  |
|                  | <ul> <li>ไม่ใช้งาน โปรแกรมจะไม่แสดงราคาขายสินค้า<br/>ตามที่กำหนดให้ ถึงแม้ว่าระยะเวลาจะอยู่ในช่วงเวลา<br/>ที่กำหนดราคาสินค้าไว้ ก็ตาม</li> <li>ใช้งาน โปรแกรมจะนำราคาตามที่กำหนด<br/>ไว้ไปใช้ในการบันทึกรายการทันทีตามช่วงระยะเวลา<br/>รสี่ว่าเช้น วันระ สี่รับแรงไร้</li> </ul>                                     |  |  |  |  |
| ช่วงข้อมูลสินค้า | เป็นการกำหนดช่วงข้อมูลของรหัสสินค้าที่ต้องการนำมา                                                                                                    |  |  |  |  |
| eu               | กำหนดราคาขายสินค้าตาม Price List โดยสามารถเลือกได้                                                                                                    |  |  |  |  |
|                  | 3 แบบ คือ                                                                                                    |  |  |  |  |
|                  | <ul> <li>สินค้าทั้งหมด คือ การเลือกกำหนดให้สินค้าทุกตัว<br/>มีราคาขายสินค้าตาม Price List เท่ากับราคาที่กำหนด<br/>ไว้ เท่ากันหมดทุกตัว</li> <li>กลุ่มสินค้า คือ การเลือกสินค้าทุกตัวที่อยู่ในกลุ่ม<br/>สินค้าที่เลือกมากำหนดราคา Price List ให้มีราคาขาย<br/>สินค้าเท่ากับราคาที่กำหนดไว้เท่ากันหมดทุกตัว</li> </ul> |  |  |  |  |

บทที่

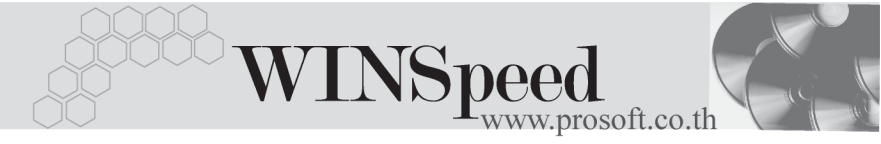

สินค้ารายตัว คือ การเลือกกำหนดรหัสสินค้า
 เป็นรายตัว เฉพาะที่ต้องการกำหนดราคา Price List
 เท่านั้น ซึ่งโปรแกรมจะไม่แสดงรหัสสินค้าให้ต้องทำการ
 ค้นหารายการสินค้าเอง

ช่วงข้อมูลลูกค้า เป็นการกำหนดช่วงข้อมูลของรหัสลูกค้า ที่ต้องการนำมา กำหนดราคาขายสินค้าตาม Price List โดยสามารถเลือกได้ 3 แบบ คือ

- ลูกค้าทั้งหมด คือ การกำหนดให้ลูกค้าทุกราย มีราคาขาย Price List ของสินค้า เท่ากับราคาที่กำหนด ไว้เท่ากันทุกราย
- กลุ่มลูกค้า คือ การกำหนดให้ลูกค้าทุกราย
   ที่อยู่ในกลุ่มลูกค้าที่เลือกมากำหนดราคา Price List
   มีราคาขายสินค้าเท่ากับราคาที่กำหนดไว้เท่ากันทุกราย
- **ลูกค้ารายตัว** คือ การเลือกรหัสลูกค้าที่ต้องการ กำหนดราคาขาย Price List เป็นบางรายเท่านั้น ให้บันทึกรหัสแผนกที่เป็นผ้บันทึกรายการ Price List รหัสแผนก โดยสามารถเลือกได้จากหน้าต่างค้นหา (F4) รหัสแผนก ให้บันทึกชื่อพนักงานผ้ที่บันทึกรายการ Price List ผู้บันทึก โดยสามารถเลือกได้จากหน้าต่างค้นหา (F4) รหัสพนักงาน ให้บันทึกชื่อผู้อนุมัติการบันทึกรายการ Price List นี้ ผู้อนุมัติ โดยสามารถเลือกได้จากหน้าต่างค้นหา (F4) รหัสพนักงาน ้สำหรับกรณีที่เลือกกำหนดตาม**สินค้ารายตัว** โปรแกรม รหัสสินค้า จะเปิด Column รหัสสินค้าให้ทำการค้นหารหัสสินค้า เพื่อเลือกมาทำการกำหนดราคาขายสินค้าตาม Price List โปรแกรมจะแสดงให้อัตโนมัติ ซึ่งจะเป็นหน่วยนับหลัก หน่วยบับสินค้า และสามารถเปลี่ยนหน่วยนับสินค้าใหม่ได้ หากสินค้านั้นมี หลายหน่วยนับตามที่กำหนดหน่วยนับไว้ใน**เมนูกำหนด** รหัสสินค้า (Multi Unit)

PROSOFT บริษัท โปรซอฟท์ คอมเทค จำกัด

| ราคา                   |               | ให้บันทึกราคาขายสินค้าที่ต้องการกำหนดให้เป็นราคา Price List              |
|------------------------|---------------|--------------------------------------------------------------------------|
| ส่วนส                  | าด            | ให้บันทึกส่วนลดสินค้า ซึ่งสามารถกำหนดส่วนลดสินค้า                        |
|                        |               | ได้ทั้งที่เป็นรูปแบบ <b>จำนวนเงิน</b> หรือ <b>เปอร์เซ็นต</b> ์ และสามารถ |
|                        |               | กำหนดได้หลายระดับ (Level) โดยการใช้เครื่องหมาย                           |
|                        |               | คอมม่าคั้นไม่ต้องเคาะเว้นวรรค เช่น 2%,3%,500 เป็นต้น                     |
| มูลค่า                 | าส่วนลด       | โปรแกรมจะคำนวณให้อัตโนมัติ เมื่อมีการกำหนดส่วนลด                         |
| ราคา                   | ขายสุทธิ      | โปรแกรมจะคำนวณให้อัตโนมัติ ซึ่งจะเป็นราคาขาย                             |
|                        |               | หลังหักมูลค่าส่วนลดสินค้า                                                |
| Edit                   |               | สำหรับกรณีที่ต้องการแก้ไขราคาขายตาม Price List                           |
|                        |               | ที่หน้าจอบันทึกใน <b>ระบบขาย (Sale Order)</b> ให้ Click <b>√</b> ใน      |
|                        |               | Column Edit จะสามารถแก้ไขราคาขายได้                                      |
| เลือก                  |               | ให้ Click เลือกรายการสินค้าที่ต้องการให้แสดงราคา Price                   |
|                        |               | List หรือกรณีที่กำหนดราคาขาย Price List ไว้หลายระดับ                     |
|                        |               | ราคาให้ Click เลือกระดับราคาสินค้าที่ต้องการให้แสดง                      |
|                        |               | ในระบบขาย (Sale Order )                                                  |
| ปุ่ม C                 | ору 🗐 сору    | ใช้บันทึกข้อมูลด้วยการ "Copy" เอกสาร ใบก่อนๆ                             |
|                        |               | ์ ที่เคยมีการบันทึกไว้เพื่อเป็นการประหยัดเวลาในการจัดทำ                  |
|                        |               | รายการ และสามารถแก้ไขข้อมูลได้                                           |
|                        | , aa a .      | 9 2 2 1 9 2 N 1 °                                                        |
| <sup>ระต</sup> ์ สำหรั | บกรณฑิเลือกก่ | าหนดแบบสนค้าทั้งหมด และกลุ่มส้นค้า จะไม่สามารถก้าหนด                     |

รหัสสินค้าได้

บทที่

| WINSpeed                              |  |
|---------------------------------------|--|
| i i i i i i i i i i i i i i i i i i i |  |

| 🏹 กำหนด Price                | elist                                         |                                                                |                                                |                                  |                           |                                              |                                                        |
|------------------------------|-----------------------------------------------|----------------------------------------------------------------|------------------------------------------------|----------------------------------|---------------------------|----------------------------------------------|--------------------------------------------------------|
| เลขที่เอกหาร<br>วันที่เอกหาร | PL451207-0012<br>07/12/254<br>C สินค้าทั้งหมด | 🗾 🌌 วันที่เริ่มต้น [<br>5 📑 วันที่สิ้นสุด [<br>1 🔿 กลุ่มสินค้า | 01/01/2545 💼<br>31/12/2545 💼<br>© สินค้ารายตัว | เวลาเริ่มต้น<br>เวลาสิ้นสุด<br>] | :<br>:<br>C ลูกค้าทั้งหมด | C นาทีทอง<br>© ปกติ วันที่ง<br>© กลุ่มลูกค้า | Set PriceList<br>มรับปรุง 07/12/2545<br>C ลูกศ้ารายตัว |
| หมายเหตุ                     | กำหนดราคา Pric                                | ce List ของสินค้า                                              |                                                |                                  | 01                        | - n13911                                     |                                                        |
|                              |                                               |                                                                |                                                |                                  |                           |                                              |                                                        |
| รทัสแผนก                     | 004                                           | 💌 การตลาด                                                      |                                                | 🗌 รหัสผู้อนุมัต                  | ត P-00000010              | 💌 หาย ชัยพฤก                                 | การดี                                                  |
| รทัสผู้บันทึก                | P-00000006                                    | 💌 หางสาว อุมาพร                                                | ອຊູ່ຮອດ                                        |                                  |                           | สถานะเอกสาร                                  | ใช้งาน 💌                                               |
| เลือก                        | รหัสสินค้า                                    | ชื่อสีนค้า                                                     | หน่วย                                          | ราค                              | า ส่วนลด                  | มูลค่าส่วนลด                                 | ราคาชายสุทธิ 🔺                                         |
| 🗹 ВМ-КЕ                      | 3-SUH00001                                    | คีย์บอร์ด Suh 108 key                                          | 02                                             |                                  | 300.001%                  | 3.00                                         | 297.00                                                 |
| 🛛 🗹 ВМ-НС                    | D-SG00001                                     | ฮาร์ดดิสค์ ซีเกท 40 GB                                         | 02                                             | 4                                | ,500.00 3%                | 135.00                                       | 4,365.00                                               |
|                              |                                               |                                                                |                                                |                                  | .00                       | .00                                          | .00                                                    |
|                              |                                               |                                                                |                                                |                                  | .00                       | .00                                          | .00                                                    |
|                              |                                               |                                                                |                                                |                                  | .00                       | .00                                          | .00                                                    |
|                              |                                               |                                                                |                                                |                                  | .00                       | .00                                          | .00                                                    |
|                              |                                               |                                                                |                                                |                                  | .00                       | .00                                          | .00                                                    |
|                              |                                               |                                                                |                                                |                                  | .00                       | .00                                          | .00                                                    |
|                              |                                               |                                                                |                                                |                                  |                           |                                              | F                                                      |
| ₹_ 3- 3-                     |                                               |                                                                |                                                |                                  |                           |                                              |                                                        |
|                              | 151                                           | <b>A</b> USE COL                                               | 1                                              |                                  |                           |                                              |                                                        |
| Detail                       | History Goods L                               | aroup 👻 History Goods                                          | J                                              |                                  |                           |                                              |                                                        |
| 🗋 New 🛛 📑 S                  | iave 🗙 Delete                                 | 🔍 Find 👜 Copy                                                  | Preview The Clo                                | ise                              |                           |                                              |                                                        |

ชิตัวอย่างการกำหนด Price List Tab Detail

# .

History Goods Group

เป็นการแสดงประวัติการกำหนดราคาขายสินค้าตาม Price List ที่กำหนดเป็นรายกลุ่ม สินค้า มีรายละเกียด ดังนี้

| รหัสกลุ่มสินค้า                | ให้ระบุช่วงของกลุ่มสินค้าที่ต้องการดูประวัติ   |  |  |  |  |
|--------------------------------|------------------------------------------------|--|--|--|--|
|                                | การกำหนดราคา Price List ซึ่งโปรแกรมจะแสดง      |  |  |  |  |
|                                | รหัสกลุ่มสินค้าตามช่วงข้อมูลที่ระบุให้         |  |  |  |  |
| วันที่เริ่มต้น - วันที่สิ้นสุด | ให้ระบุช่วงวันที่เริ่มต้น - สิ้นสุดของเอกสาร   |  |  |  |  |
|                                | ที่ต้องการดูประวัติการกำหนดราคา Price List     |  |  |  |  |
|                                | ซึ่งโปรแกรมจะแสดงรหัสกลุ่มสินค้าที่อยู่ในช่วง  |  |  |  |  |
|                                | วันที่เริ่มต้น - สิ้นสุดของเอกสารตามที่ระบุให้ |  |  |  |  |

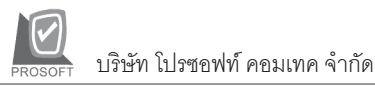

| Process | Process | หลังจากที่ระบุช่วงข้อมูลแล้ว ให้ Click ที่ <b>Process</b> |
|---------|---------|-----------------------------------------------------------|
|         |         | โปรแกรมจะแสดงข้อมูลของกลุ่มสินค้า ช่วงวันที่              |
|         |         | เอกสาร และรายละเอียดของการกำหนดราคา                       |
|         |         | Price List ให้อัตโนมัติ แต่ถ้าไม่ระบุช่วงข้อมูล           |
|         |         | ตามข้างต้น โปรแกรมจะแสดงรหัสกลุ่มสินค้า                   |
|         |         | ทั้งหมดที่เคยกำหนดในเมนูกำหนดราคา Price List              |
|         |         | ให้ทุกรายการ                                              |
|         |         |                                                           |

| จากรพัชกลุ่มสินค้า   | No. รหัสกลุ่มสินค้า | วันที่เริ่มต้น | วันที่สิ้นสุด | เลขที่เอกสาร  | ราคา     | ส่วนสต | ราคาขายสุทธิ์ 🔺 |
|----------------------|---------------------|----------------|---------------|---------------|----------|--------|-----------------|
| HD                   | 1 HD                | 01/01/2547     | 30/04/2547    | PL470101-0001 | 5,500.00 | 2%,200 | 5,190.00        |
| มีแก้สออ่าเสียเอ้า   | 2                   | 11             | 11            |               | .00      |        | .00             |
| UD UD                | 3                   | 11             | 11            |               | .00      |        | .00             |
|                      | 4                   | 11             | 11            |               | .00      |        | .00             |
| จากวินที่เริ่มตน     | 5                   | 11             | 11            |               | .00      |        | .00             |
| 01/01/2547           | 6                   | 11             | 11            |               | .00      |        | .00             |
| ถึงวันที่สิ้นสุด     | 7                   | 11             | 11            |               | .00      |        | .00             |
| 31/12/2547           | 8                   | 11             | 11            |               | .00      |        | .00             |
|                      | 9                   | 11             | 11            |               | .00      |        | .00 🗸           |
| Process              | •                   |                |               |               |          |        |                 |
|                      |                     |                |               |               |          |        |                 |
| 😭 Detail 🖉 History 🛛 | ioods Group 🔤 Histo | ory Goods      |               |               |          |        |                 |

ชิตัวอย่างการกำหนด Price List Tab History Goods Group

History Goods

เป็นการแสดงประวัติการกำหนดราคา Price List ของสินค้ารายตัว และสินค้าทั้งหมด มีรายละเอียดดังนี้

| รหัสสินค้า                     | ให้ระบุช่วงของรหัสสินค้าที่ต้องการดูประวัติ    |
|--------------------------------|------------------------------------------------|
|                                | การกำหนด Price List ซึ่งโปรแกรมจะแสดงรหัส      |
|                                | สินค้าตามช่วงข้อมูลที่ระบุให้                  |
| วันที่เริ่มต้น - วันที่สิ้นสุด | ให้ระบุช่วงวันที่เริ่มต้น - สิ้นสุดของเอกสาร   |
|                                | ที่ต้องการดูประวัติการกำหนดราคา Price List     |
|                                | ซึ่งโปรแกรมจะแสดงรหัสสินค้าที่อยู่ในช่วงวันที่ |
|                                | เริ่มต้น - สิ้นสุดของเอกสารที่ระบุดังกล่าว     |
|                                |                                                |

บทที

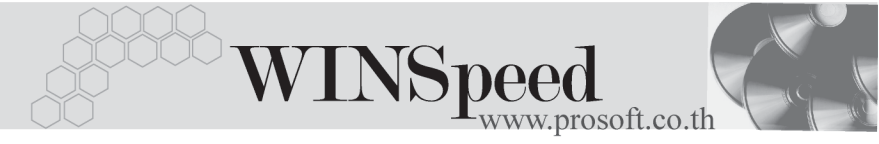

| Process | Process | หลังจากที่ระบุช่วงข้อมูลแล้วให้ Click ที่ Process |
|---------|---------|---------------------------------------------------|
|         |         | โปรแกรมจะแสดงข้อมูลเกี่ยวกับรหัสสินค้าช่วง        |
|         |         | วันที่เอกสาร และรายละเอียดของการกำหนดราคา         |
|         |         | ให้อัตโนมัติ แต่ถ้าไม่ระบุช่วงข้อมูลตามข้างต้น    |
|         |         | โปรแกรมจะแสดงรหัสสินค้าทั้งหมดที่เคยกำหนด         |
|         |         | ในเมนูกำหนดราคา Price List ให้ทุกรายการ           |

| จากรพัสสินค้า        | No   | . รกัสสินค้า         | วันที่เริ่มต้น | วันที่สิ้นสุด | เลขที่เอกสาร  | ราคา     | ส่วนสด | ราคาขายสุทธิ | สถานะเอกสาร | ٠ |
|----------------------|------|----------------------|----------------|---------------|---------------|----------|--------|--------------|-------------|---|
|                      | 1    | RM-HD-SG00001        | 01/01/2545     | 31/12/2545    | PL451207-0012 | 4,500.00 | 3%     | 4,365.00     | ใช้งาน      |   |
| ก็แร้งสินด้า         | 2    | RM-KB-SUH00001       | 01/01/2545     | 31/12/2545    | PL451207-0012 | 300.00   | 1%     | 297.00       | ใช้งาน      |   |
| 6133 T 8 8 1971 1    | 3    |                      | 11             | 11            |               | .00      |        | .00          |             |   |
|                      | 4    |                      | 11             | 11            |               | .00      |        | .00          |             |   |
| จากวนทเรมตน          | 5    |                      | 11             | 11            |               | .00      |        | .00          |             |   |
| 01/01/2545           | 6    |                      | 11             | 11            |               | .00      |        | .00          |             |   |
| ถึงวันที่สิ้นสุด     | 7    |                      | 11             | 11            |               | .00      |        | .00          |             |   |
| 31/12/2547           | 8    |                      | 11             | 11            |               | .00      |        | .00          |             |   |
|                      |      |                      |                |               |               |          |        |              |             | - |
| Process              | e    | สินค้ารายตัว         | 🗁 สินด้าทั้งห  | มด            |               |          |        |              |             | _ |
|                      |      |                      |                |               |               |          |        |              |             |   |
| 😭 Detail 🔤 History G | iood | ls Group 🛛 🙋 History | Goods          |               |               |          |        |              |             |   |

ชิตัวอย่างการกำหนด Price List Tab History Goods